## How to Print a Photo Class Roster from SSN

1. Access Spartan Success Network (SSN) by logging in to **MyYCP** and clicking on the green star icon labeled **Spartan Success**.

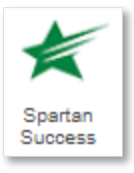

Attendance

2. Open the **menu** by clicking on the three horizontal bars in the upper left corner. Click on the **arrow** next to Students and select **Attendance**.

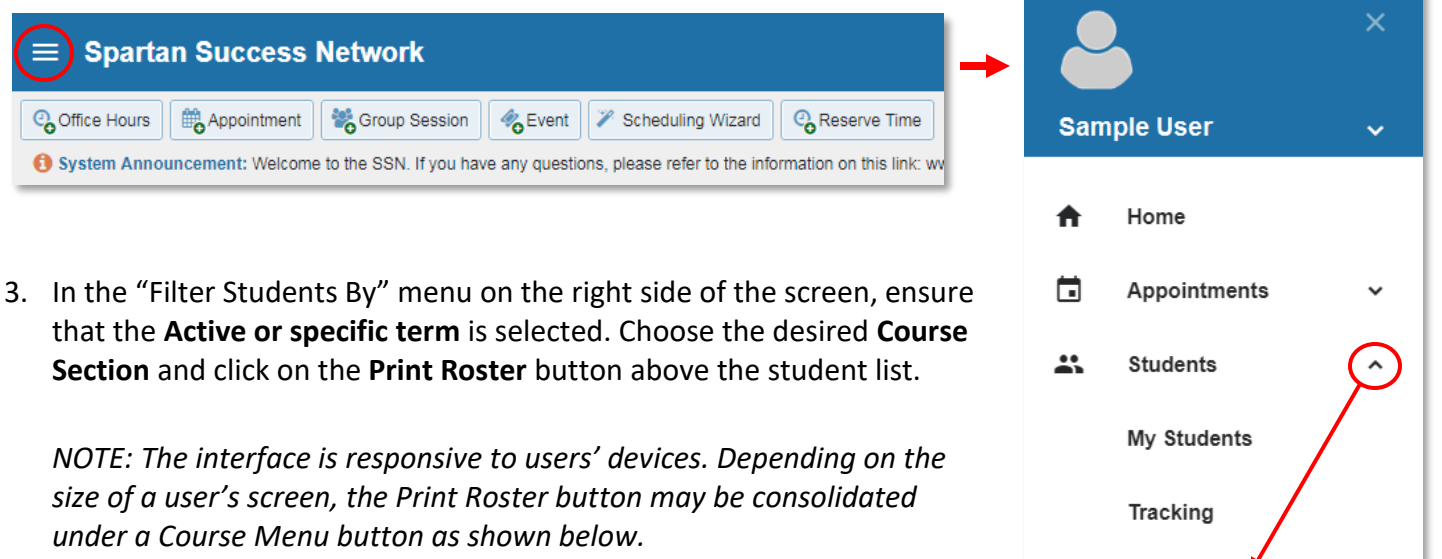

| ≡ S               | partan Success                                                                                                   | <b>Q</b> Search for Students                                                                                                    |                                                               |                           |                                                                                                    |                                                                                                    |
|-------------------|----------------------------------------------------------------------------------------------------|----------------------------------------------------------------------------------------------------|---------------------------------------------------------------|---------------------------|----------------------------------------------------------------------------------------------------|----------------------------------------------------------------------------------------------------|
|                   | MY STUDENTS                                                                                                    | TR                                                                                                    | ACKING                                                        | ATTENDA                   | ANCE                                                                                                    | PROGRESS REPORTS                                                                                                    |
| Record Select All | Attendance Class Schedule<br>Psyzoo.101_Spr2021<br>Student 1<br>Student 2<br>Student 3<br>Student 4<br>Student 5 | Attendance Report                                                                                                    | eferral STo-Do SKudos Send N<br>Consolidated Co<br>Menu butto | Aessage Rote Print Roster | )<br>J                                                                                                    | Filter Students By Active Course Section PSY200.101_Spr2021 Attendance Status Present Absent Excused Absence Virtual Class Session Dates All Specific Date & Time |
|                   | Student 6                                                                                                    | Record Attendance                                                                                                    | Class Schedule                                                | ce Report                 | = •                                                                                                    | Filter Stude Time to End                                                                                                    |
|                   | Student 8                                                                                                    | Select All   Deselect All         Image: Constraint of the select All         Image: Constraint of the select All         Image: Conselect All All         Image: | PSY200.101_Spr2021 - Essntl Sk                                | kills/Tools               | <ul> <li>Flag</li> <li>Referral</li> <li>To-Do</li> <li>Kudos</li> <li>Send M</li> <li>Note</li> <li>Print Ro</li> </ul> | essage<br>sster<br>Specific                                                                                                    |

4. In the new window that appears, select desired printing options such as the destination, color vs. black and white, one- vs. twosided, etc. Click the **Print** button.

| 1/18/2021             | Easert/ Skills/Tools (PGY200.101_Spr2021)   |                                           |             |              |                  |                          |  |  |
|-----------------------|---------------------------------------------|-------------------------------------------|-------------|--------------|------------------|--------------------------|--|--|
|                       | Student 1 student1@ycp.edu                  |                                           |             | Print        | I sne            | 1 sheet of pap           |  |  |
|                       | Student 2                                   | student2@ycp.edu                          | Destination |              | CH235 on printse | 🖶 CH235 on printserver 👻 |  |  |
|                       | Student 3                                   | student3@ycp.edu                          |             | Pages        | All              |                          |  |  |
| 8                     | Student 4                                   | student4@ycp.edu                          |             | Copies       |                  |                          |  |  |
|                       | Student 5                                   | student5@ycp.edu                          |             |              | 1                |                          |  |  |
|                       | Student 6                                   | student6@ycp.edu                          |             | Layout       | Portrait         |                          |  |  |
|                       | Student 7                                   | student7@ycp.edu                          |             | Color        | Black and white  |                          |  |  |
|                       | Student 8                                   | student8@ycp.edu                          |             |              |                  |                          |  |  |
|                       | Student 9                                   | student9@ycp.edu                          |             | More setting | IS               |                          |  |  |
|                       | Student 10                                  | student10@ycp.edu                         |             |              |                  |                          |  |  |
|                       | Student 11                                  | student11@ycp.edu                         |             |              |                  |                          |  |  |
|                       | Student 12                                  | student12@ycp.edu                         |             |              |                  |                          |  |  |
|                       | Student 13                                  | student13@ycp.edu                         |             |              |                  |                          |  |  |
| -                     | Student 14                                  | student14@ycp.edu                         |             |              | $\sim$           |                          |  |  |
| ps: Pycp-test starfis | ahsolutions.com/starfish-prod/student/stude | nts.html?tabRequest+attendanceTrackingTab | 1/2         |              | Print            | Cance                    |  |  |